## Windows HBOOT ドライバのインストール手順

- <u>unrEVOked modified USB driver</u> (<u>http://www.unrevoked.com/rootwiki/lib/exe/fetch.php?hash=908951&media=http%3A%2F</u> <u>%2Fwww.unrevoked.com%2Frecovery%2Fandroid-usb-driver.zip</u>)をダウンロードし、どこか憶えやすい所に解凍する。
- •端末の電源を切り、ボリュームダウンキーを押したまま電源をいて、HBOOTメニューに入る。
  - EVO 4Gの場合は、メニューでボリュームダウンキーを4回押して、HBOOT USBを選択する必要し、その後電源ボタン を押す必要がある。
  - ボタンを押す前に、「SD Checking」というメッセージの表示がすむまで待つ。これを待たないと、キー操作を受け付けない。
- •端末をUSBケーブルでWindows PCに接続し、画面に「HB00T USB PLUG」と表示されるまで待つ。
- PCでデバイスマネージャーを開く。
  - スタートメニューをクリックし、コンピューターを右クリックし、プロパティをクリックし、デバイスマネージャーを選択する。
- その他のデバイスのところに、「Android 1.0」という項目が、下のように表示されているはず。

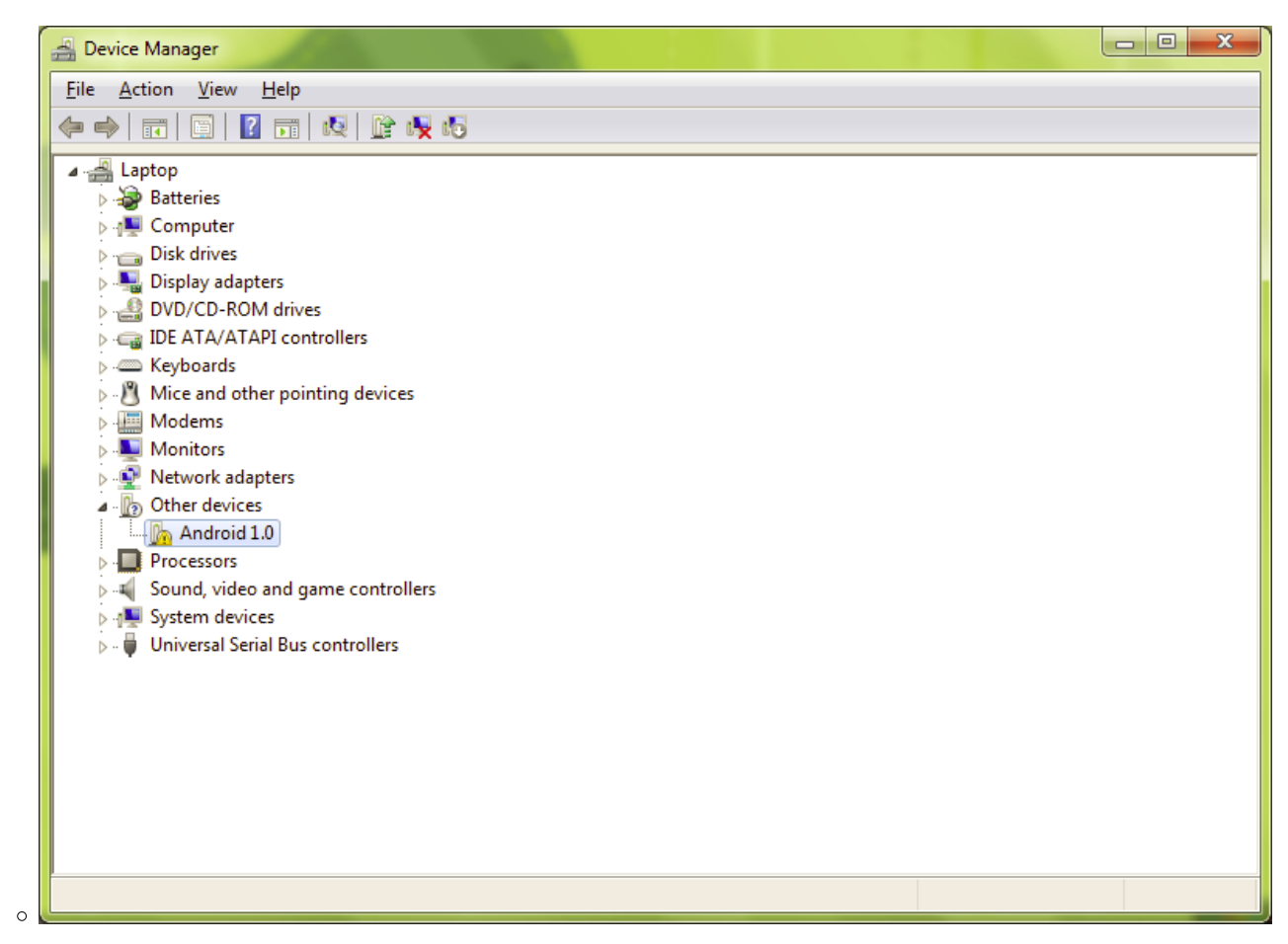

Android 1.0を右クリックし、ドライバーソフトウェアの更新をクリックする。下のような画面が表示される:

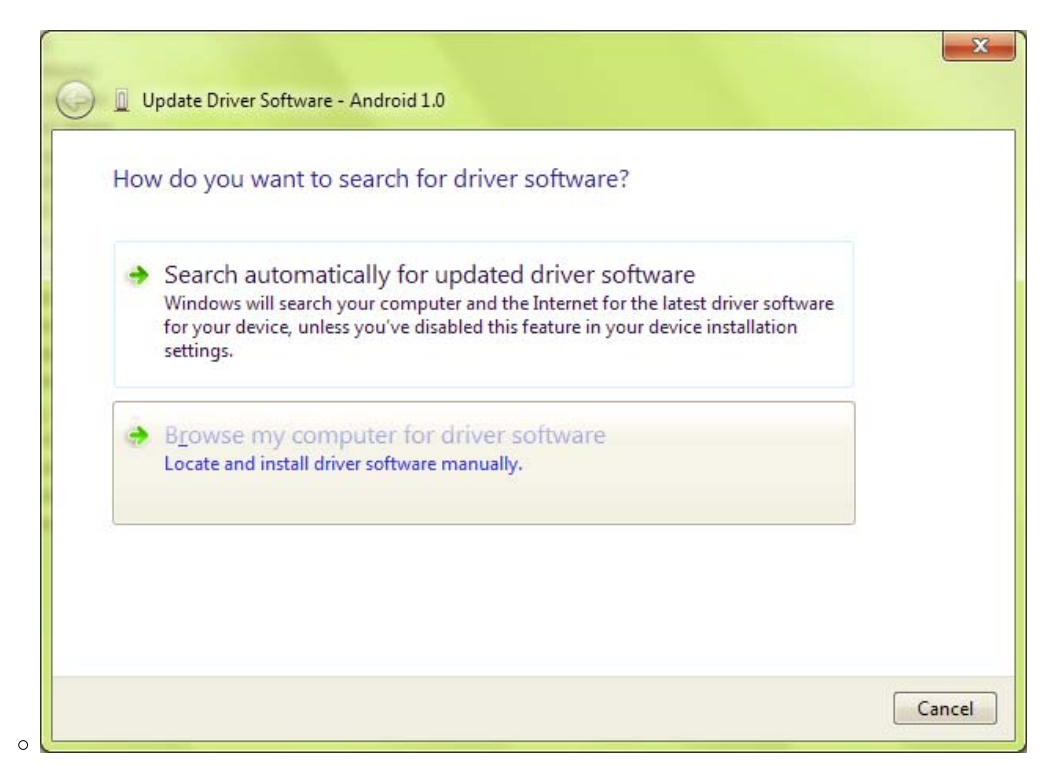

• コンピューターを参照して、ドライバーソフトウェアを検索しますをクリックする。

|                                                                                                  | nputer               |
|--------------------------------------------------------------------------------------------------|----------------------|
| Search for driver software in this location:                                                     |                      |
| C:\android-sdk-windows\usb_driver                                                                | Browse               |
| Let me pick from a list of device dr                                                             | ivers on my computer |
| This list will show installed driver software co<br>software in the same category as the device. |                      |

- •参照をクリックし、先ほど保存しておいたAndroid USB Driver が入っているフォルダーを指定する。次へをクリック。
- •ドライバーがインストールされている進捗を示すステータスバーが表示されるはず。警告が出た場合は、単にOKをクリック。
- •ドライバーがインストールされると、以下のような画面が表示される。

| Windo  | ws has successfully updated your driver software               |  |
|--------|----------------------------------------------------------------|--|
| Window | s has finished installing the driver software for this device: |  |
|        | Android Bootloader Interface                                   |  |
|        |                                                                |  |
|        |                                                                |  |
|        |                                                                |  |
|        |                                                                |  |
|        |                                                                |  |

• 閉じるをクリックし、下のようにAndroid PhoneのところにAndroid Bootloader Interfaceが登録されているのを確認する。

| 🚔 Device Manager                                                                                                    |      |
|----------------------------------------------------------------------------------------------------|------|
| <u>File Action View H</u> elp                                                                                                    | Clos |
|                                                                                                    |      |
| 🔺 🛁 Laptop                                                                                                    |      |
| Android Phone                                                                                                    |      |
| Android Bootloader Interface                                                                                                    |      |
| Description of the second second seco |      |
|                                                                                                    |      |
| Display adapters                                                                                                    |      |
| DVD/CD-ROM drives                                                                                                    |      |
| DE ATA/ATAPI controllers                                                                                                    |      |
| Keyboards                                                                                                    |      |
| Mice and other pointing devices                                                                                                    |      |
| Modems Monitors                                                                                                    |      |
| Methoda adapters                                                                                                    |      |
| Processors                                                                                                    |      |
| Sound, video and game controllers                                                                                                    |      |
| > 📲 System devices                                                                                                    |      |
| Universal Serial Bus controllers                                                                                                    |      |
|                                                                                                    |      |
|                                                                                                    |      |
|                                                                                                    |      |
|                                                                                                    |      |
|                                                                                                    |      |
|                                                                                                    |      |
|                                                                                                    |      |
|                                                                                                    |      |